# 保障性租赁住房专项配租 APP 操作手册

2022年6月

# 

#### 目录

#### 第一章. 运行环境

本软件可在 Android 4.4.2 和 IOS10.0 以上的手机上运行。

#### 第二章.用户操作说明

#### 2.1.软件安装

一、扫描二维码(或直接进入网址:www.bphc.cn)下载安装保障房中心 APP,进入"北京保障性租赁住房"业务模块办理。

1. 安卓用户使用浏览器扫描二维码(安卓版)即可下载安装保障房中心 APP。

2. 苹果用户使用 Safari 浏览器扫描二维码(iOS 版),下载安装保障房中 心 APP 后,进入【设置】-【通用】-【设备管理】-选择该应用(Beijing Public Housing Center)-【信任】,即可使用该应用。

IOS版下载地址:

https://apps.apple.com/us/app/%E5%8C%97%E4%BA%AC%E4%BF%9D%E9%9A%9C%E6%88%BF/id14899 16885?1=zh&1s=1

二维码:

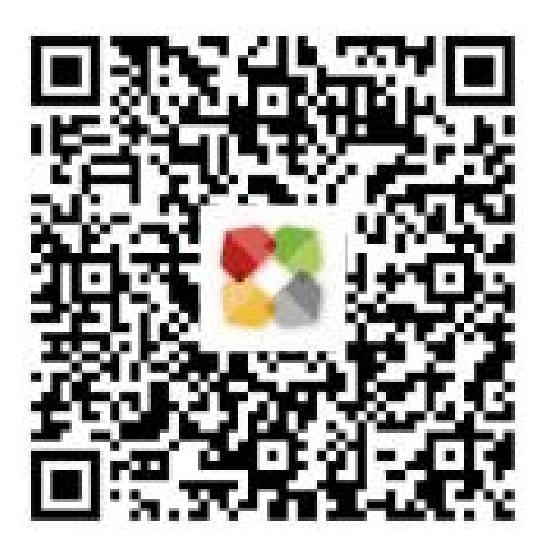

Android 版下载地址:

https://www.bphc.com.cn/upload/gx\_apk/android/android.html

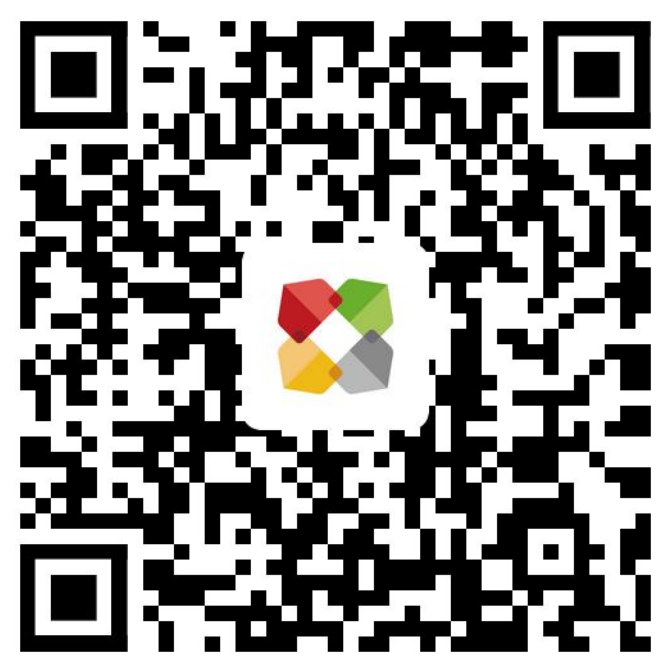

### 2.2.软件运行

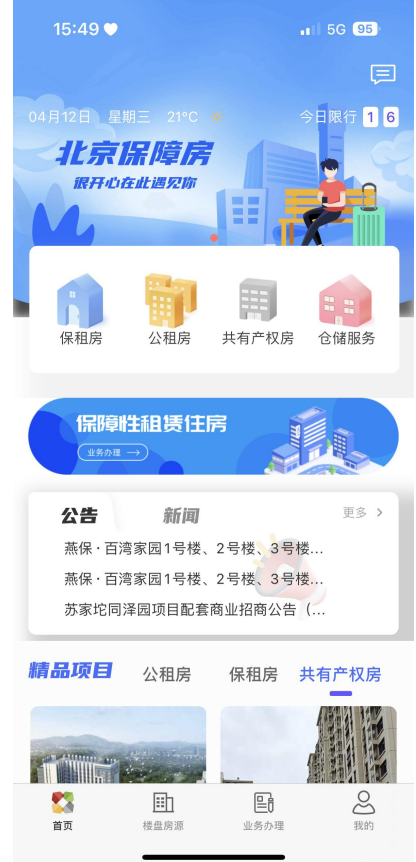

用户在安装完毕后,点击桌面图标即可进入北京保障房 APP 首页,首页 界面如下图:

#### 2.3 登录

注册成功的用户通过以下步骤进行验证码登陆:

方式一: 点击 "我的"图标→文本框左上角"立即登录"→登录界面→输入手机号、验证码→登陆。

方式二: 点击 "我的"图标→文本框左上角"立即登录"→登录界面→切换为密码登录→输入手机号、密码→登陆。界面如图:

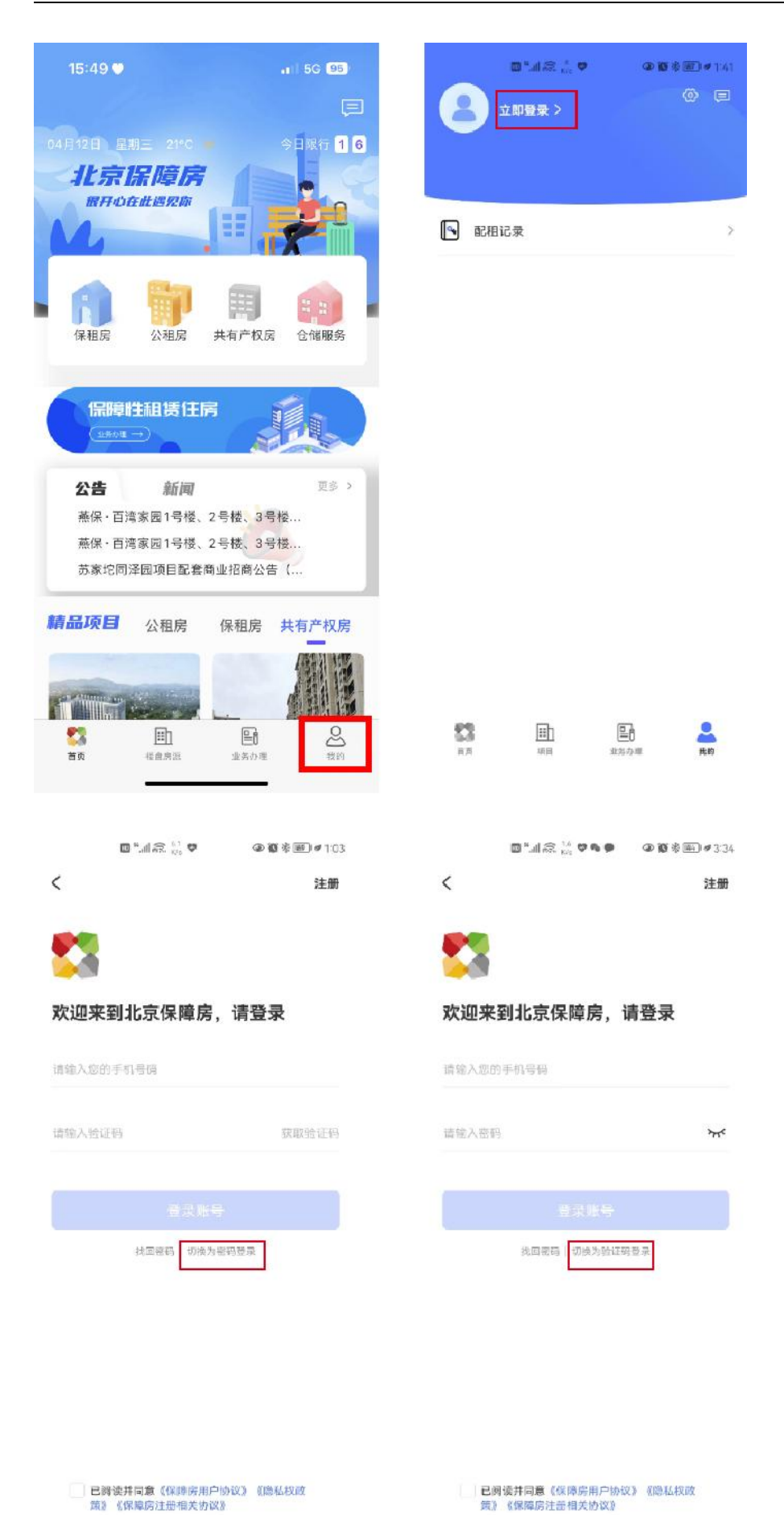

已阅读并同意《保障房用户协议》《隐私权政 策》《保障房注册相关协议》

#### 2.4 注册

用户第一次访问的时候,通过以下步骤进行用户注册:

点击"我的"图标→文本框左上角"立即登录"→登录界面→"立即注册 "→输入手机号→点击获取验证码→输入验证码→输入密码→确认密码→提交 注册。

注册界面如下图:

|       | 🖸 *.al 🙈 🖏 🕈    | @ 103 | 🔟 "il 🙃. 🗤 🎔        | ◎暫考◎●1:03     |
|-------|-----------------|-------|---------------------|---------------|
| <     |                 | 注册    | く    账号注            | <del>10</del> |
| •     |                 |       | 谱输入您的手机号码           |               |
| 欢迎来到  | <b>到北京保障房</b> , | 请登录   | 请输入验证码              | 按取验证码         |
| 请输入您的 | 手机号码            |       | 情输入密码               |               |
| 请输入验证 | 码               | 获取验证码 | 请输入密码               |               |
|       |                 |       |                     |               |
|       | 找回密码   切换为卷     | 码登录   | 11 <del>12</del> 12 | 8             |

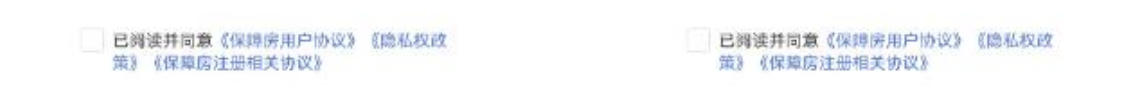

#### 2.5 实名认证

注册成功的用户通过以下步骤进行实名登记操作:

(1) 个人中心实名:进入首页,点击"我的"→点击"个人中心"→进入个人中心,点击"去认证"→填写姓名、身份号→点击认证
实名认证界面如下图:

|        | Ŷ | 0 🕫 | <        | 个人中心 |               | <    | 实名认证 |          |
|--------|---|-----|----------|------|---------------|------|------|----------|
|        |   |     | 2        |      |               | 姓名   |      | 请输入姓名    |
| 🕒 配租记录 |   | >   | 身份证号     |      | 金以证 >         | 身份证号 |      | 请输入身份证号码 |
|        |   |     | 手机号      |      | 186****3426 > |      |      |          |
|        |   |     | 紧急联系人    |      | ×             |      |      |          |
|        |   |     | 紧急联系人手机号 |      |               |      |      |          |
|        |   |     | 修改密码     |      | >             |      |      |          |
|        |   |     |          |      |               |      |      |          |
|        |   |     |          |      |               |      |      |          |
|        |   |     |          |      |               |      |      |          |
|        |   |     |          |      |               |      |      | _        |
| 42     | E | •   |          |      |               |      |      |          |

(2) 填报实名:进入配租页面→点击"填报信息"→进入告知书页面,
点击"立即填报"→弹窗提示需要实名认证,点击"去实名"→进入实名页面,
输入姓名和身份证号码→点击确定

填报实名界面如下图:

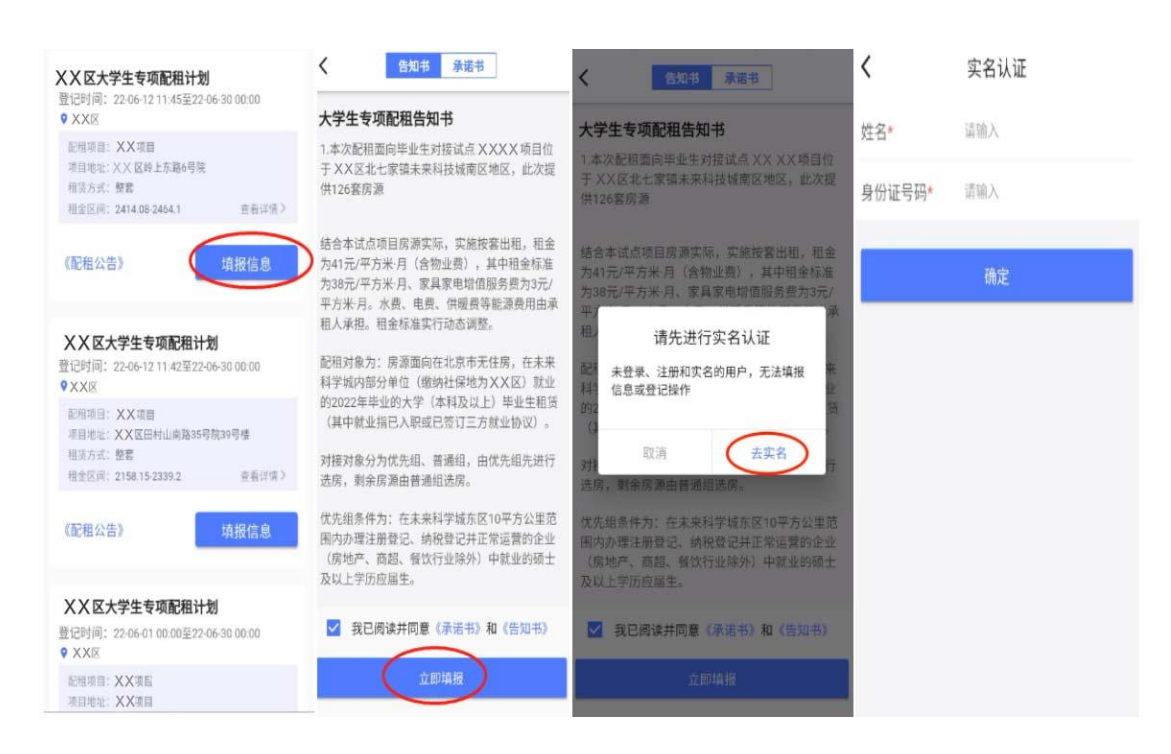

### 2.6 配租公告与项目详情和户型详情

- (1) 查看配租公告,对于新发布的配租计划,可以点击计划列表中的《配租公
- 告》,来打开配租公告详情页面,页面如下图:

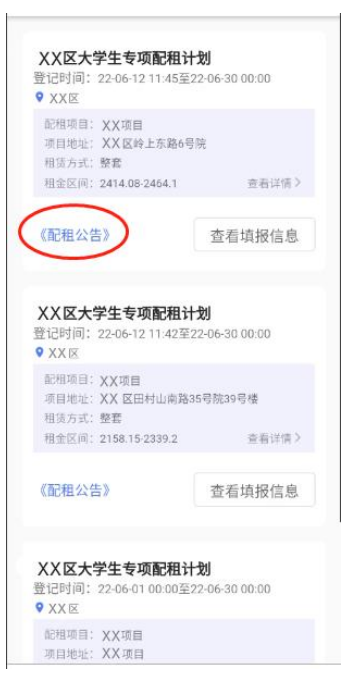

(2) 查看项目详情,点击配租计划列表中的项目名称可以进入项目详情页面

| XX坝目            |               |       |       |
|-----------------|---------------|-------|-------|
| ♥XX区岭上东路6号院     |               |       |       |
| 2414.08-2464.15 | 七/月           |       | 1     |
| 当前登记: 4人 巴登记    |               |       |       |
| 所属区: XX区        |               | 车位    | 記比: 无 |
| 建造类型:板塔结合       | E.            | 仅暖方式: | 集中供暖  |
| 楼栋总数:1          |               | 租赁方   | 式: 整套 |
|                 |               |       |       |
| 基础设施            |               |       |       |
| ∳≑ P            |               | 0     |       |
| 电梯 停车场 氾        | 动场所           | 监控    | 便利店   |
|                 |               |       |       |
| 项目户型            |               |       |       |
| 2室1J<br>43.34   | 〒1卫<br>~43.6㎡ |       |       |

(3) 查看户型详情, 在项目详情页面点击配租公告可以查看到项目下的户型展

示。

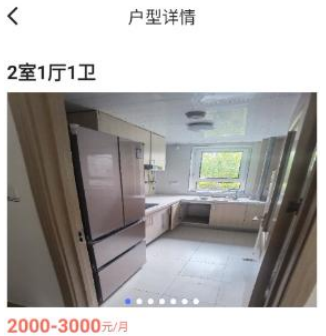

户型详情

房屋朝向 南,北 房屋面积 43.34~43.6m²

#### 户型介绍

两室一厅、一厨一卫,使用面积约60平方米, 南北朝向,共21套,分布于3号楼1单元1-21 层,每层1套。

#### 户型设施

\* F E \* A WIFI 书桌 冰箱 天然气 床

#### 2.7 信息填报

(1) 填写填报信息,实名认证成功的用户通过以下步骤进行信息填报: 进入北京保障房租赁住房页面→点击"填报信息"→勾选上我已阅读并同意,点 击"立即填报"→填写填报信息,填写完成以后,点击"提交填报"(注:未注 册登录和实名认证的用户,无法填报信息)

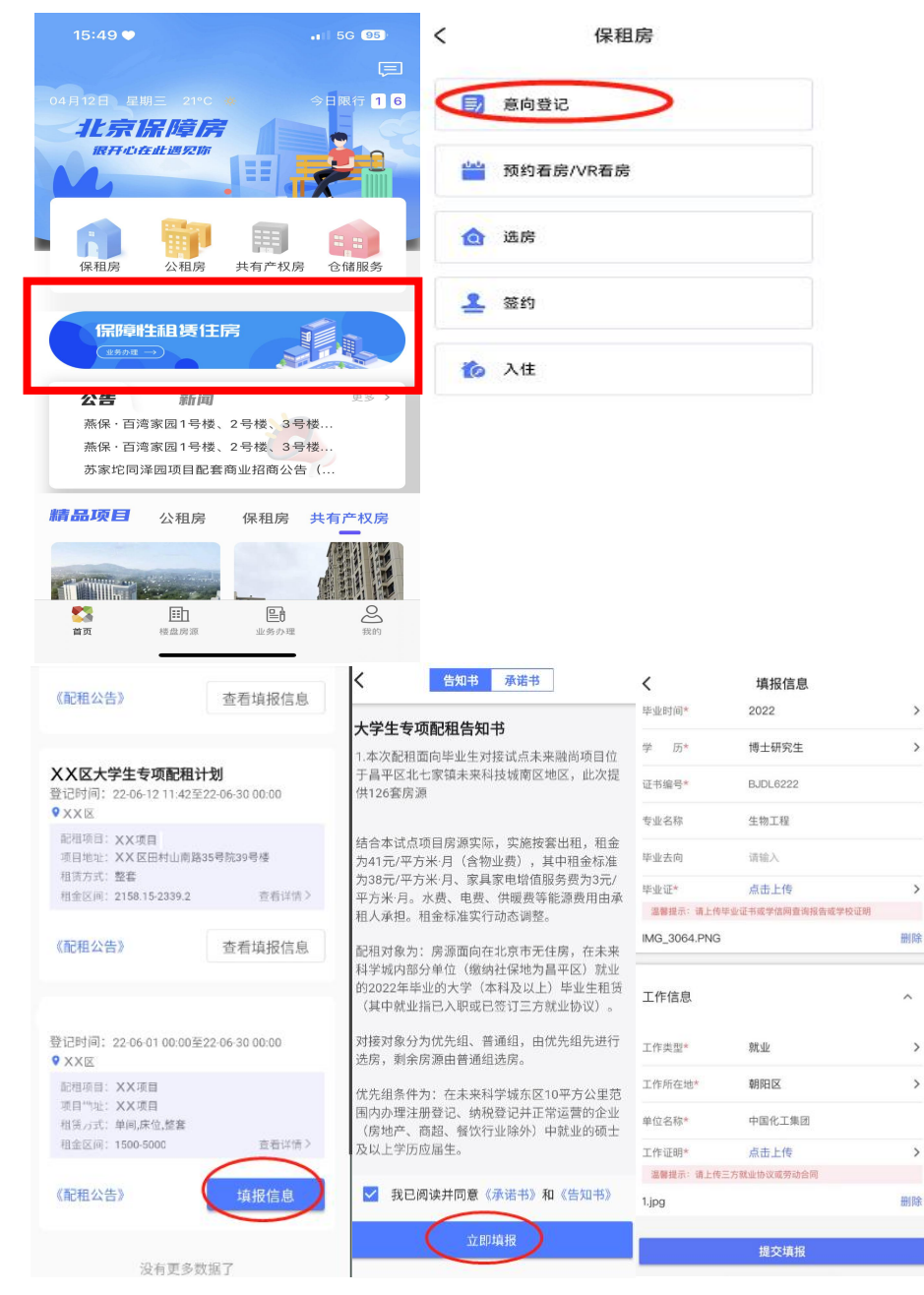

(2) 修改填报信息,信息填报后,可通过以下步骤进行信息修改: 进入保障性租赁住房专项配租页面→点击"查看填报信息"→进入填报信息页面 →点击"修改"→进入填报信息,修改数据完成后→点击"提交填报"

>

>

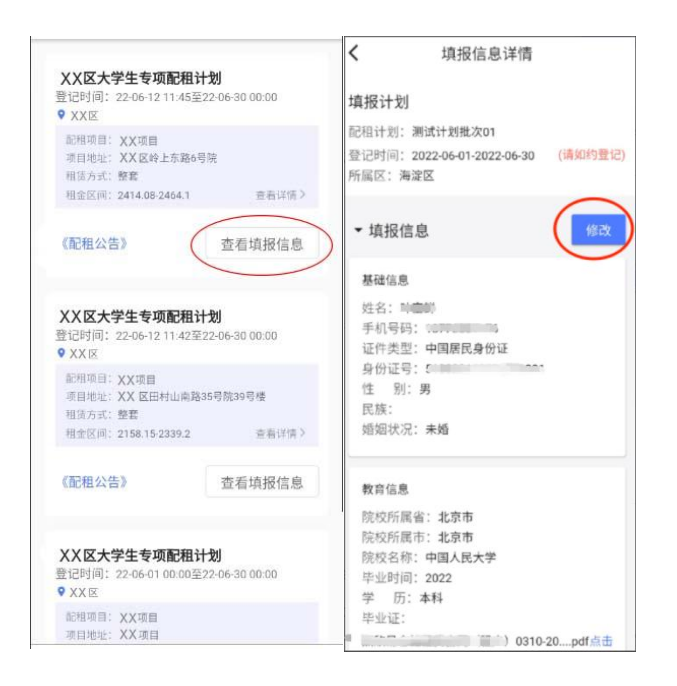

#### 2.8 项目登记与取消登记

(1) 项目登记:信息填报后,可通过以下步骤进行项目登记: 进入保障性租赁住房专项配租页面→点击项目,进入项目详情页面→点击"立即 登记"→点击"确定"按钮(注:必须先填报信息后,才能登记项目)

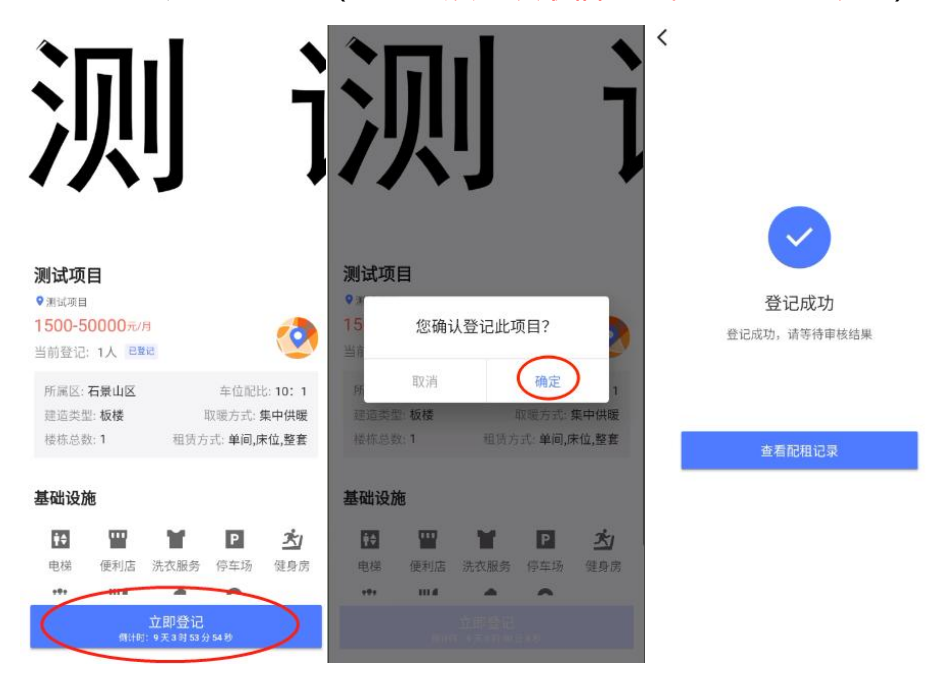

(2) 取消登记:项目登记后,可通过以下步骤进行取消项目登记: 进入北京保障房 app→点击"我的"→点击"我的记录"→点击"配租记录"→ 点击"取消登记"按钮→弹出提醒框,点击"取消登记"

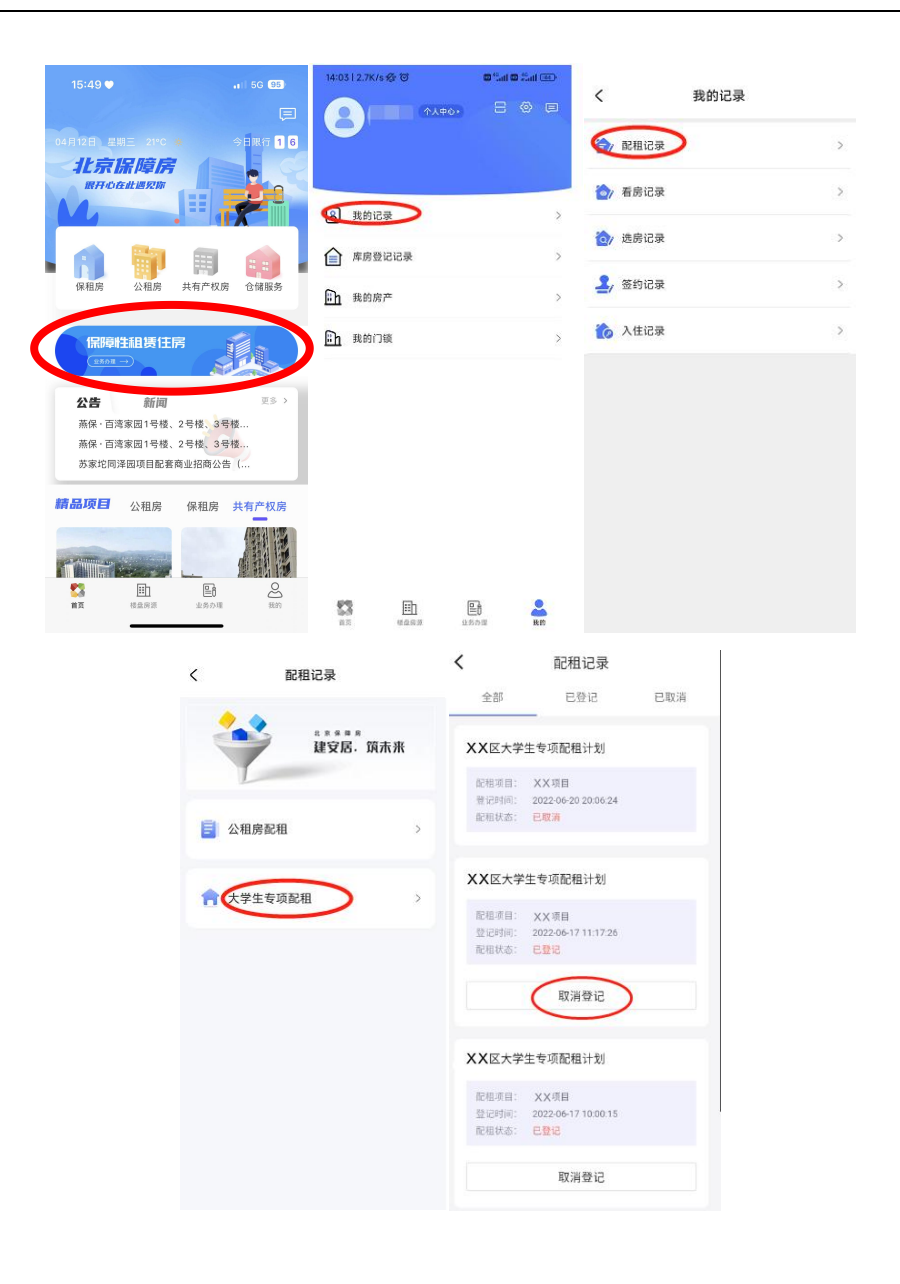

(2) 查看登记详情:项目登记后,可通过以下步骤进行查看项目登记详情: 进入保障房 app→点击"我的"→点击"我的记录"→点击"配租记录"→选择 配租的类型→进入登记详情→页面最下方可以点击下载 pdf 文件,将配租成功 的项目登记结果导出。

安卓系统 获取下载地址下载登记详情 pdf 文件操作如下图:

| く 登记详情                                                                                                    |              | く登记                                                                                      | 详情                                                    |
|----------------------------------------------------------------------------------------------------|--------------|------------------------------------------------------------------------------------------|-------------------------------------------------------|
| 手机号码:15~~~~~~~~~~~~~~~~~~~~~~~~~~~~~~~~~~~~                                                                       |              | 手机号码: 1 ***********************************                                              | 55<br>1918<br>1900                                    |
| 教育信息<br>院校所属省:北京市<br>院校所属省:北京市<br>院校名称:北京大学<br>毕业时间:2022<br>学 历:本科<br>毕业证:<br>IMG_20220519_190547.jpg<br>2222.jpg | 点击查看<br>点击查看 | 教育信息<br>请复制文件地址<br>https://zbwd.12321<br>/rentEcnter/groups_<br>/CidBHGKxh3eAeoF<br>.pdf | 止到浏览器下载<br>run:15225<br>/w00/00/17<br>rAAAI68xSVIw746 |
| 工作信息                                                                                                    |              | 取消                                                                                       | 复制                                                    |
| 工作类型: 就业<br>单位名称:                                                                                                 | 点击查看         | 工作#28<br>工作类型: 就业<br>单位名称: 一<br>工作证明:<br>1123455603_15374033                             | 9jpg 点击查看                                             |
| 取消登记                                                                                                    | PDF文件        | 取消登记                                                                                     | 下载PDF文件                                               |

#### IOS 系统 分享下载登记详情 pdf 文件操作如下图:

| く 登记详情                                                                                                    |              | < 登记详情                                                                      |             |
|----------------------------------------------------------------------------------------------------|--------------|-----------------------------------------------------------------------------|-------------|
| 与机号码:126<br>证件类型:中国居民身份证<br>身份证号:5                                                                                | 'n           | 登记信息<br>配租计划: 测试计划<br>登记项目: 项目<br>登记编号: 20220622CP00001<br>登记纸态: 已登记        |             |
| 教育信息<br>院校所属省:北京市<br>院校所属市:北京市<br>院校名称:北京大学<br>毕业时间:2022<br>学 历:本科<br>毕业证:<br>IMG_20220519_190547.jpg<br>2222.jpg | 点击查看<br>点击查看 | 府風区: 1区<br>- 登记资料<br>基础信息<br>姓名:<br>FBAO2mKyhGWAS68BAAAIri<br>POF X局 - 2 XB | 112kcw627 🗙 |
| 工作信息<br>工作类型: 就业<br>单位名称:                                                                                         | 点击查看         | NUTRIE (LL NF)<br>持贝<br>存储到"文件"<br>提列输入法                                    | 815<br>C    |
| 取消登记                                                                                                    | 载PDF文件       | 导入到微信读书<br>编辑操作                                                             |             |

## 2.9 审核结果查询

(1) 配租状态:项目登记后,可通过以下步骤进行查看配租状态:进入北京保障房 app→点击"我的"→点击"我的记录"→点击"配租记录"

| 全部           | 已登记                 | 已取消    |
|--------------|---------------------|--------|
| 昌平区202:<br>划 | 2年新毕业大学生青年          | =公寓配租计 |
| 配相项目:        | 未来融尚家园项目            |        |
| 登记时间:        | 2022-07-05 10:25:14 |        |
| Marking:     | 审核朱通过               |        |
| 非2022年       | 应届毕业生不符合本次申         | 请条件    |
| 昌平区2022<br>划 | 2年新毕业大学生青年          | E公寓配租计 |
| 配租项目:        | 未来融尚家园项目            |        |
| 登记时间:        | 2022-07-04 12:25:20 |        |
| 配租状态:        | 已取消                 |        |
| 昌平区2022<br>划 | 2年新毕业大学生青年          | ■公寓配租计 |
| 配租项目:        | 未来融尚家园项目            |        |
| 登记时间:        | 2022-07-04 12:24:20 |        |
|              | 用取消                 |        |
| 配租状态:        | Links .             |        |

# 第三章. 服务联系方式

- 技术支持电话: 010-87538915
- **服务时间:**登记期间早9点至17点